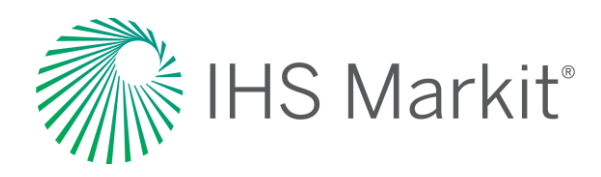

# Food & Agricultural Commodities – Agribusiness

Connect™ User Guide

July 2020

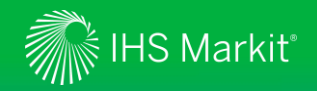

### **Table of Contents**

- <u>Connect Login Instruction</u>
- <u>Agribusiness</u>
- <u>My Connect</u>
- Search
- <u>Navigation</u>
- Market Reporting
- Headlines & Analysis
- Data Tools
- Weekly Briefing
- <u>My Saved</u>
- <u>Mobile</u>
- <u>Contact Us</u>

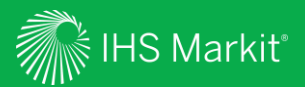

## **Connect Login Instructions**

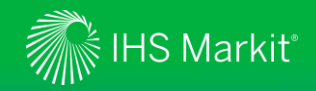

### **Connect Login Instructions**

Go to connect.ihsmarkit.com and log in with your Username and Password.

Click on 'Forgot Password?' to reset your password.

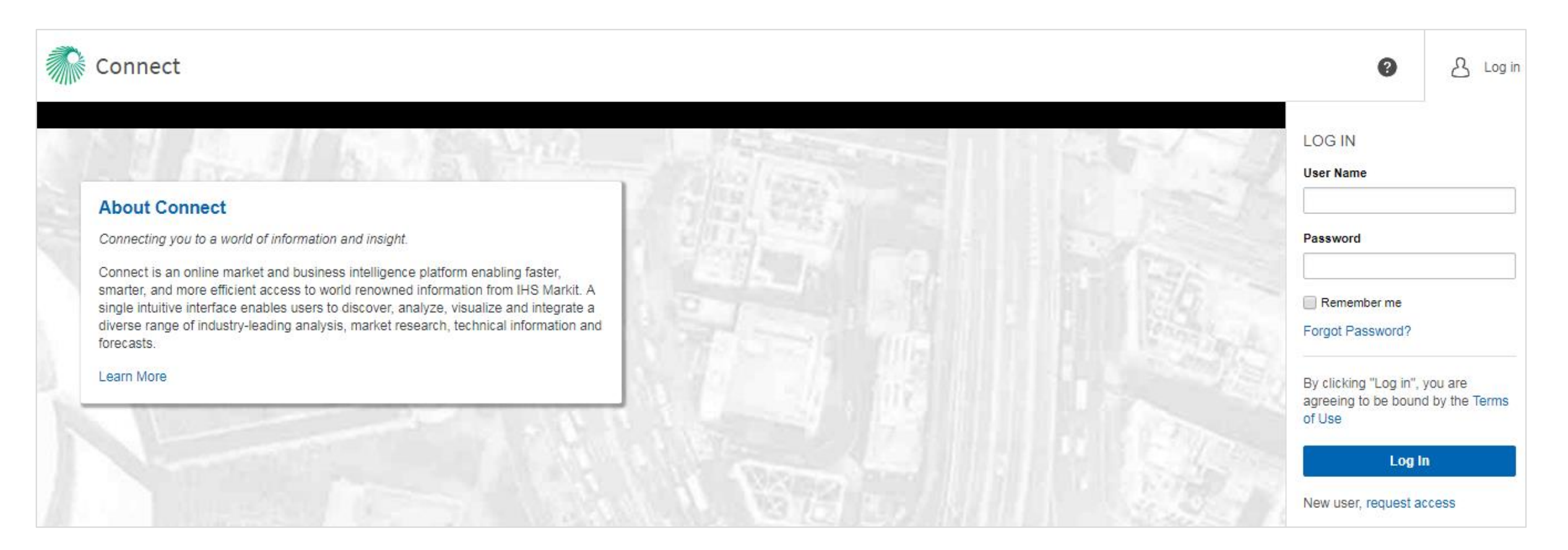

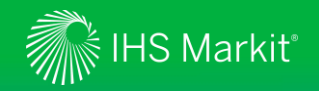

### **Connect New User Registration**

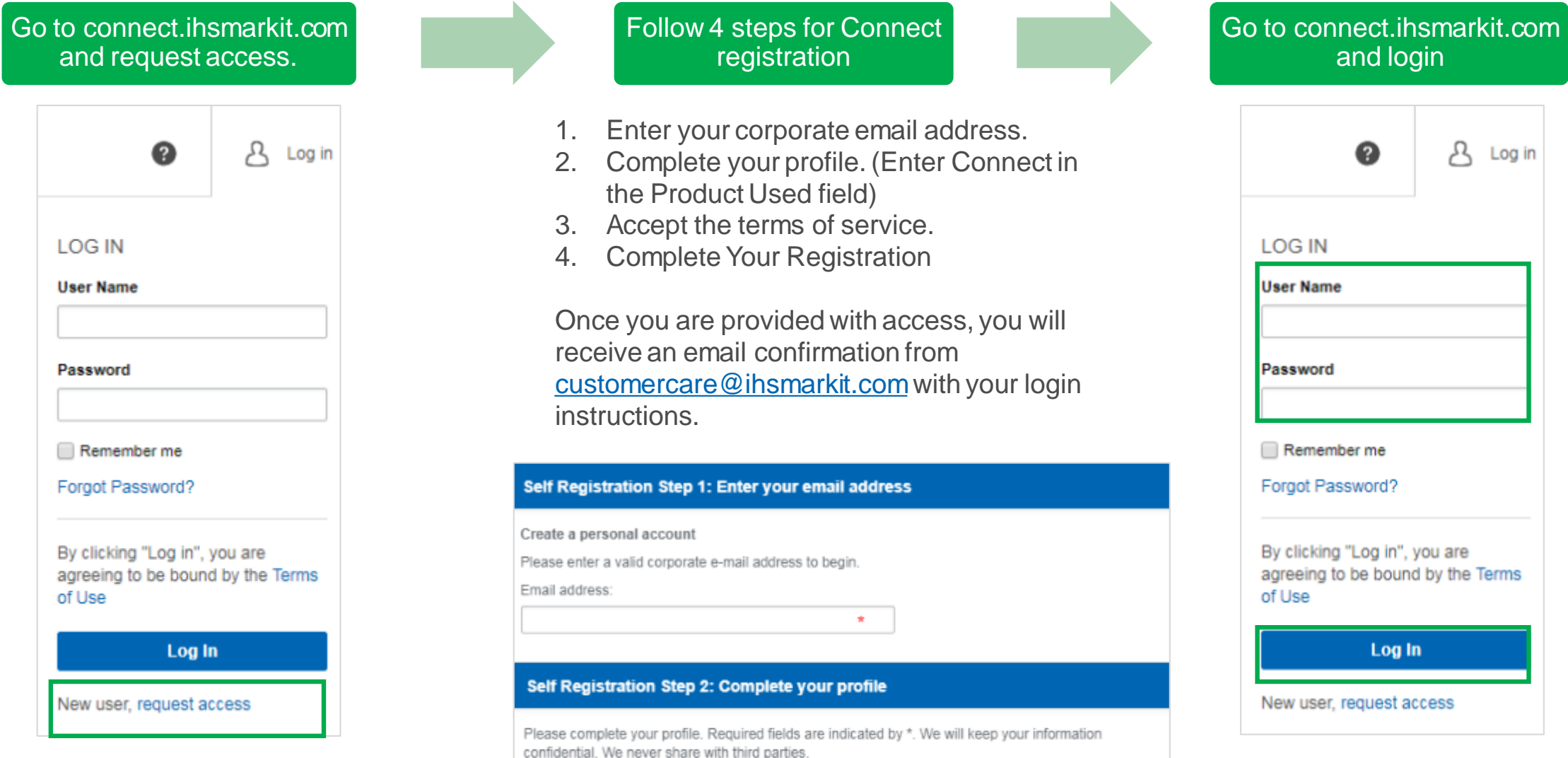

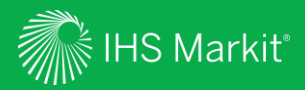

## Agribusiness

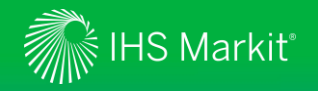

### **Agribusiness**

At IHS Markit, we have made some exciting changes to the Agribusiness market reporting services, which have now joined the IHS Markit's flagship information delivery platform Connect.

In order to better align to the industry, and to integrate services within the Connect platform, each service has been renamed:

- Agrow Renaming as Crop Science
- Animal Pharm Renaming as Food & Agricultural Commodities
- IEG Vu Renaming as Food and Agricultural Commodities
- IEG Policy Renaming as Food and Agricultural Policy

As part of our commitment to delivering greater value to our clients. You will continue to receive your usual Agribusiness market reporting content, produced by the expert analysts and research teams on an ongoing basis, with a number of additional benefits:

- Easier navigation between and across market areas
- More intuitive online and mobile experience
- Deeper personalization experience

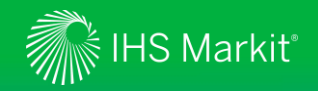

8

### **Connect Home Page**

- Search: General Search across 1. connect.
- 2. Help: Contact details for customer care.
- 3. **Profile:** Update password, log out & personal contact details.
- My Connect: Manage email alerts and 4. saved content.
- 5. **Content:** Filter Latest Research within your subscriptions by IHS Markit Business Line and global region.

5

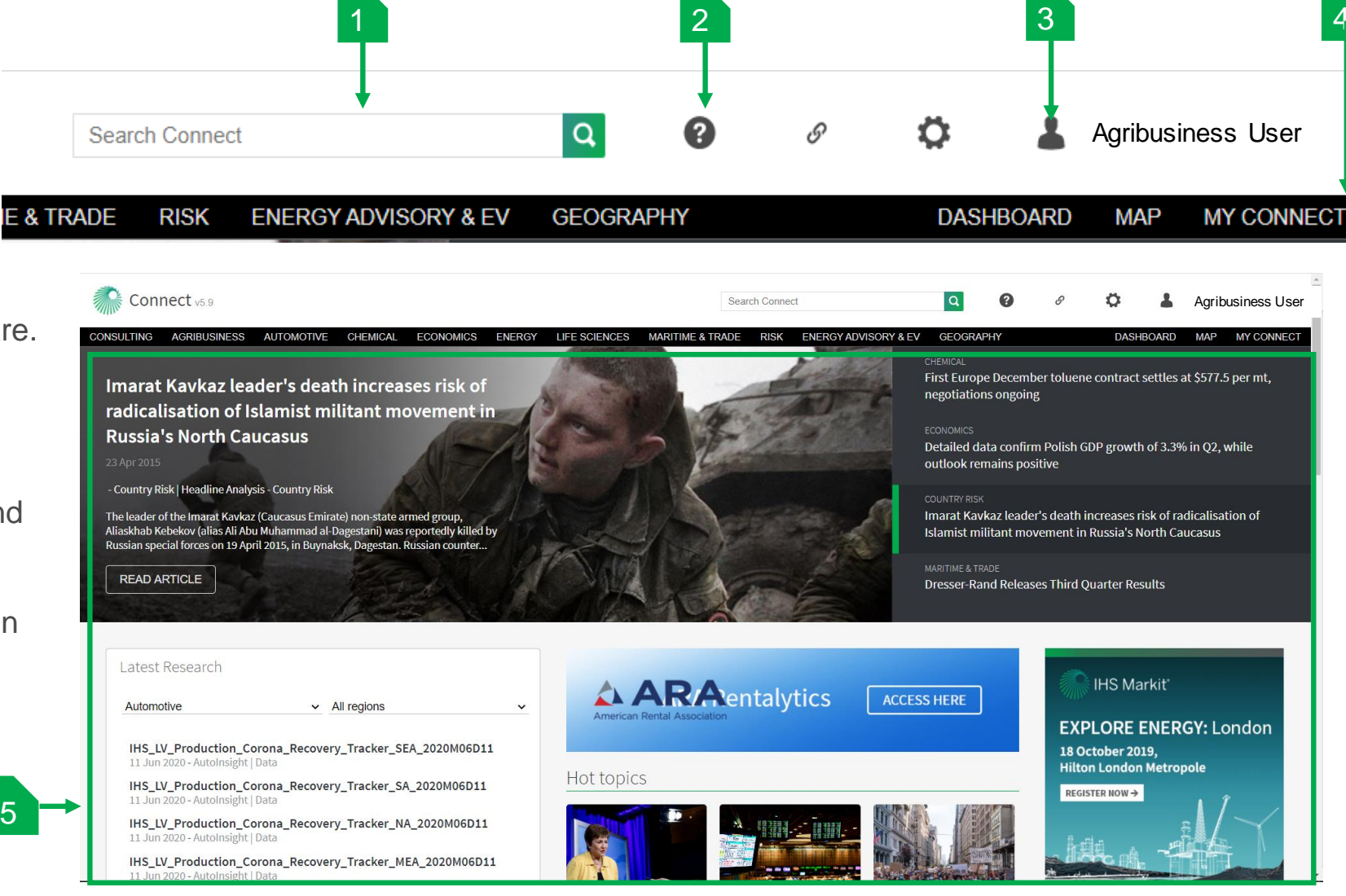

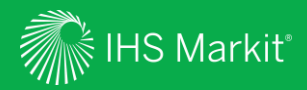

## My Connect

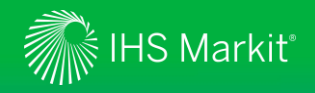

### My Connect

Click on My Connect in the black menu bar to manage your Email Notifications and retrieve your Saved Content.

Home: View your selected notifications and latest saved content.

AGRIBUSINESS

Home

My Connect

A My Notificat

🛆 Standard En

+ Saved Conte

Notifications

**My Notifications:** View your selected email notifications by type (Immediate, Daily, Weekly).

**Standard Email Notifications:** A listing of all available email notifications within your subscription.

**Saved Content:** Retrieve and edit your saved content by type and folder.

| CHEMIC  | CAL ECONOMIC | S ENERGY LIFE SCIENCES MARITIME & TRAD                                    | E RISK    | GEOGRAPHY      |                            | DASHBOARD MAP MY CO                  |
|---------|--------------|---------------------------------------------------------------------------|-----------|----------------|----------------------------|--------------------------------------|
| <       | Home         |                                                                           |           |                |                            | ≗⊟ ADDITIONAL FEATU                  |
|         | My Noti      | fications                                                                 |           |                | 🖒 Clear All                | Notifications 🔯 Notification Setting |
| 16<br>9 | 4            | Immediate @ any time                                                      | 8         | Daily @ 2 pm   | 4 Week                     | kly Monday @ 2 pm                    |
| 17      | Latest S     | aved Content                                                              |           |                |                            |                                      |
|         | Туре         | Title                                                                     |           | Folder         | Source                     | ↓ Update Date                        |
|         | Q            | All Headlines and Analysis results filtered by Food<br>Commodities        | and       | Save for later | All Headlines and Analysis | 3 Aug 2020 🔔 💲                       |
|         | Q            | All Headlines and Analysis results filtered by Com                        | pany      | Save for later | All Headlines and Analysis | 3 Aug 2020 🗘 🕴                       |
|         | D            | Investment fund partners with Spanish spice proc                          | essor     | Save for later | Food and Agricultural Comn | nodities 3 Aug 2020                  |
|         | D            | New south-east Asian juice and soft drink brands o<br>established players | challenge | Save for later | Food and Agricultural Comn | nodities 3 Aug 2020                  |
|         | D            | Futures Review: Cocoa prices settle higher                                |           | Save for later | Food and Agricultural Comm | nodities 23 Jul 2020                 |
|         |              |                                                                           |           |                |                            |                                      |

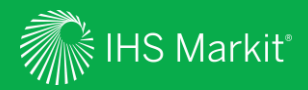

## **General Search**

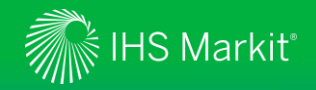

### **General Search**

To search for marketing reporting across Agribusiness and other services from IHS Markit you are subscribed to, use general search. To access the page, start by typing in keyword into the **Search Connect** field then click on the green magnifier icon from the Connect home page. Use filter options to search to allow quick access to focus area.

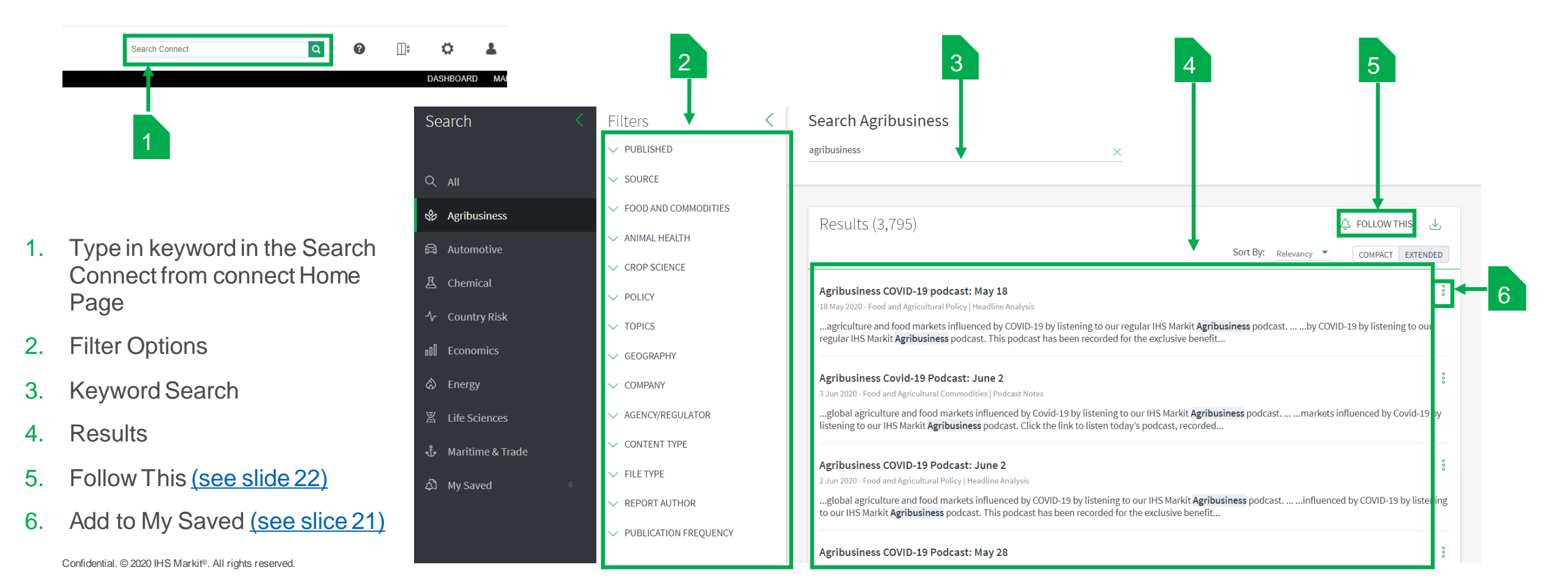

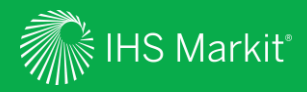

## Navigation

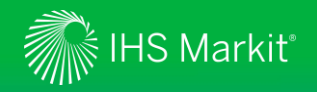

### Agribusiness Mega Menu

In Connect, hover over Agribusiness in the black menu bar to browse Agribusiness services.

| Click to access<br>relevant Market<br>Reporting service,<br>you will be able to<br>access only what is<br>part of your<br>subscription. | Agribusiness       Automotive       Che         Market Reporting       Market Reporting         RESEARCH & DATA       Animal Health         Industry Rankings       M&A Analysis         Funding Tracker       Crop Science         M&A Tracker       Active Ingredient Approvals         R&D Pipeline Tracker       R&D Pipeline Tracker | mical Economics Energy Life So<br>Food and Agricultural<br>Commodities<br>Current Price Data<br>Trade Dashboard<br>Production Dashboard<br>Food and Agricultural Policy<br>Food Chemical Database | ciences Maritim | ne & Trade Risk          RELATED         ChemWeek Agribu:         Food & Agri Comm         Economics         Food & Agri Comm         International Suga         Fertecon         Phillips McDougall | Energy Advisory & EV<br>siness<br>odities<br>odities Outlook<br>ar Journal | Quick access to<br>relevant <b>Tools</b> ,<br><b>Related Products</b><br>and <b>Platforms</b> ,<br>and <b>Events</b> within<br>the Agribusiness<br>portfolio. You will<br>be able to access<br>only what is part of |
|----------------------------------------------------------------------------------------------------|----------------------------------------------------------------------------------------------------|----------------------------------------------------------------------------------------------------|-----------------|----------------------------------------------------------------------------------------------------|----------------------------------------------------------------------------|----------------------------------------------------------------------------------------------------|
|                                                                                                    | RESEARCH O Animal Health                                                                                                    | Crop Science Food and Commodit                                                                                                    | ies 🔵 Policy    | Search                                                                                                    | (                                                                          | your subscription.                                                                                                    |

Keyword search directs to the relevant All Headlines and Analysis.

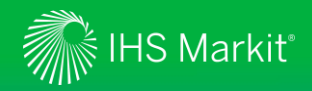

### Food & Agricultural Commodities – Home

The **Home** page features a series of widgets highlighting Food & Agricultural Commodities Content. Once you have entered the Food & Agricultural Commodities dedicated area, on the left side you will note the menu bar where you can access your Food & Agricultural Commodities markets reporting articles, analysis and data tools. The menu bar can be reduced by clicking on the pushback arrow.

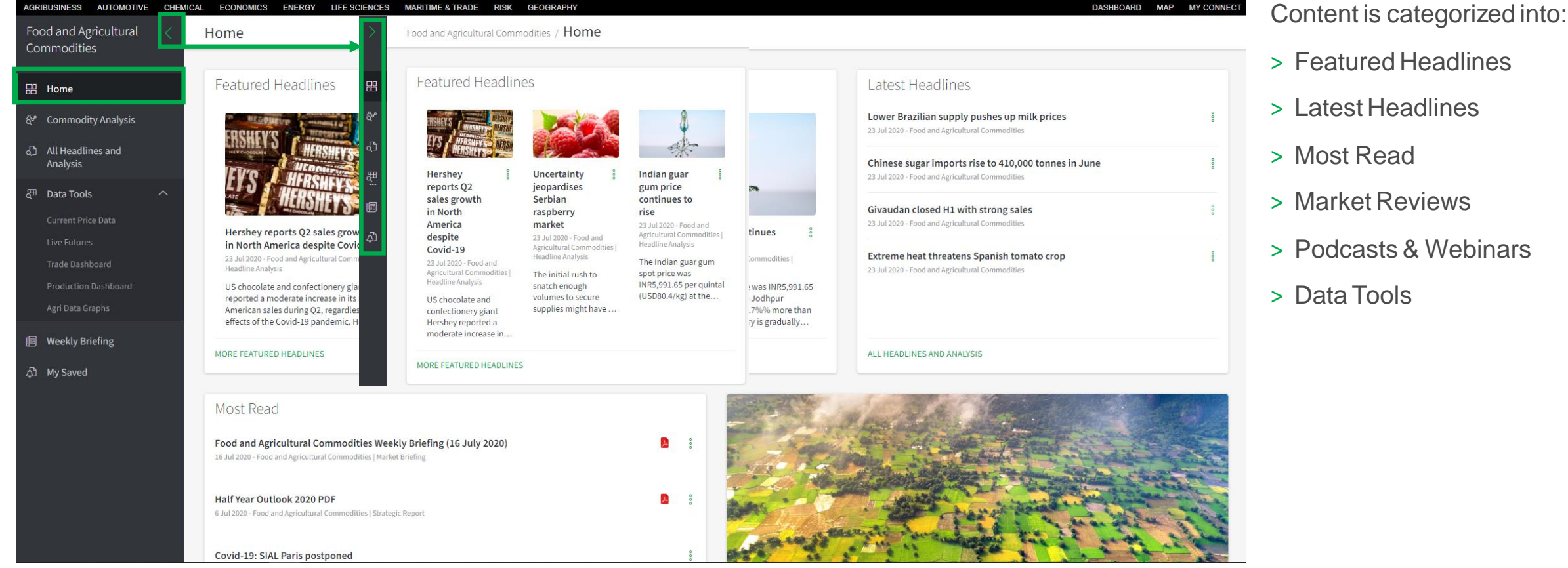

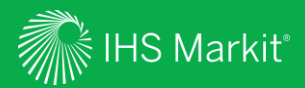

## Market Reporting

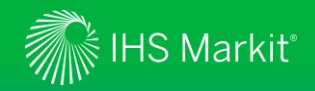

### **Accessing Articles and Analysis**

All articles and analysis have the same standardized layout. At the top of the page you will find a series of **Article Tools**, at the bottom of the page you will find **Contact me for Discussion** previously known as Ask the Analyst.

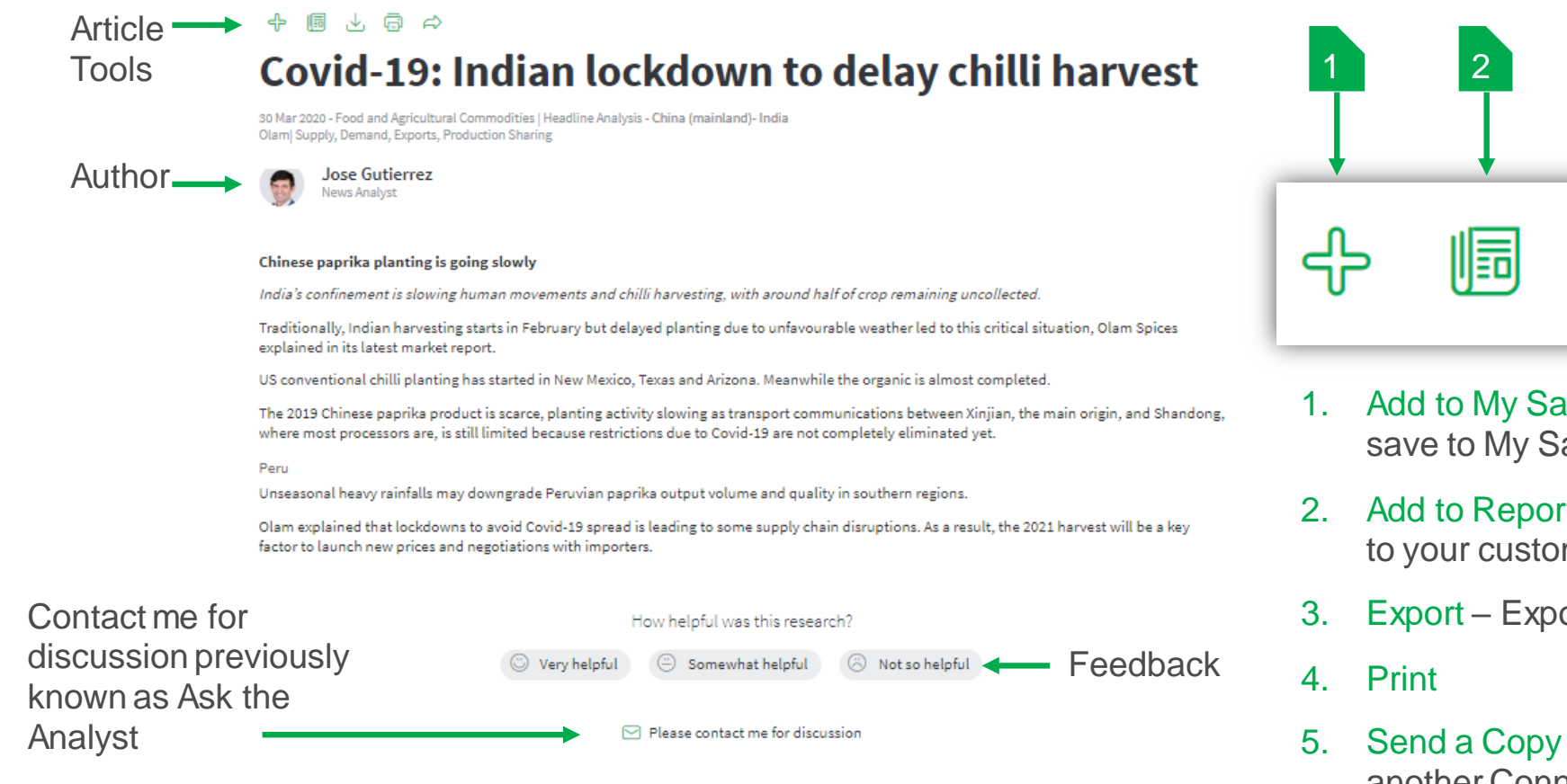

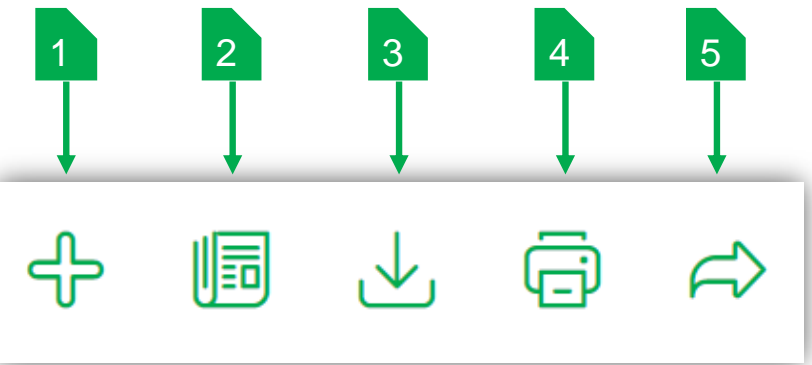

- 1. Add to My Saved To bookmark content and save to My Saved folder
- 2. Add to Report To save content to be added to your customised report
- 3. Export Exports to PDF for desktop download
- 5. Send a Copy Send a link to the article to another Connect user

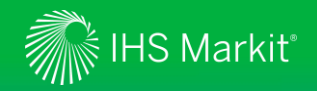

### **Contact Me for Discussion**

Contact Me for Discussion, previously known as "Ask The Analyst", is located at the bottom of each article and available as part of your subscription.

The service enables you to contact our market experts and analyst teams with your question around specific articles within our market coverage.

With "Contact Me for Discussion" you can:

- > Request background information on, or further detail about, analysis that we have published
- > Ask for supplementary data relating to published analysis
- > Seek our views on how industry developments might affect your business or organisation

To Log a request

- Click on the **Please contact me for discussion**
- Fill out the Feedback Message
- Click Send

| Overy helpful                                                                                      | Somewhat helpful Somewhat helpful Somewhat helpful  | l |
|----------------------------------------------------------------------------------------------------|-----------------------------------------------------|---|
| ⊠ P                                                                                                | lease contact me for discussion                     |   |
|                                                                                                    |                                                     | _ |
|                                                                                                    |                                                     |   |
|                                                                                                    | •                                                   |   |
| Feedback Message                                                                                   |                                                     |   |
| reeuback message                                                                                   |                                                     |   |
|                                                                                                    |                                                     |   |
| First Name                                                                                         | Last Name                                           |   |
| First Name                                                                                         | Last Name<br>Markit                                 |   |
| First Name IHS Email Address                                                                       | Last Name<br>Markit<br>Phone number                 |   |
| First Name<br>IHS<br>Email Address<br>IHS.Markit@ihsmarkit.com                                     | Last Name<br>Markit<br>Phone number<br>0800 000 000 |   |
| First Name<br>IHS<br>Email Address<br>IHS.Markit@ihsmarkit.com<br>Company                          | Last Name<br>Markit<br>Phone number<br>0800 000 000 |   |
| First Name<br>IHS<br>Email Address<br>IHS.Markit@ihsmarkit.com<br>Company<br>IHS MARKIT            | Last Name<br>Markit<br>Phone number<br>0800 000 000 |   |
| First Name<br>IHS<br>Email Address<br>IHS.Markit@ihsmarkit.com<br>Company<br>IHS MARKIT            | Last Name<br>Markit<br>Phone number<br>0800 000 000 |   |
| First Name<br>IHS<br>Email Address<br>IHS.Markit@ihsmarkit.com<br>Company<br>IHS MARKIT<br>Message | Last Name<br>Markit<br>Phone number<br>0800 000 000 |   |
| First Name<br>IHS<br>Email Address<br>IHS.Markit@ihsmarkit.com<br>Company<br>IHS MARKIT<br>Message | Last Name<br>Markit<br>Phone number<br>0800 000 000 |   |
| First Name IHS Email Address IHS.Markit@ihsmarkit.com Company IHS MARKIT Message .                 | Last Name<br>Markit<br>Phone number<br>0800 000 000 |   |

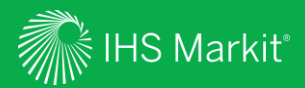

## Headlines & Analysis

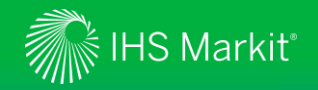

### **Commodity Analysis**

Commodity Analysis is a dedicated page with **Featured** and the **Latest** Headlines & Analysis across the Food & Agricultural Commodities industry.

Use the Drop-Down **Commodity Group** Menu to choose the area of interest, the related content will populate in the latest headlines and analysis box below. **Commodity Groups** will appear based on your subscription.

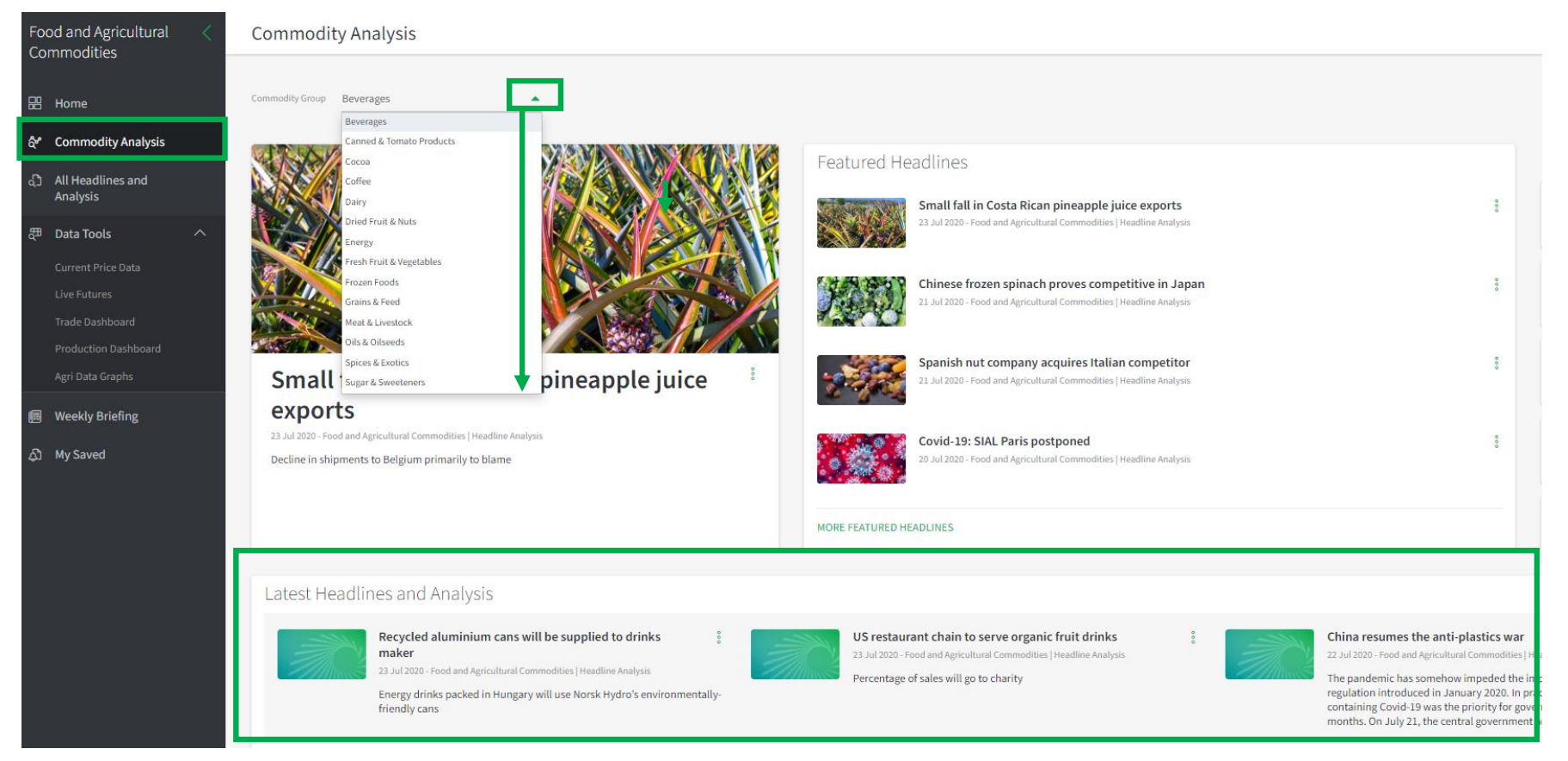

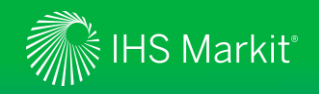

### All Headline and Analysis

All Headline and Analysis contains all market reporting for Food & Agricultural Commodities, with a comprehensive filter menu and keyword search to allow quick access to focus area.

To save or share a specific article click on the three dots **Icon** to bring up the pop-up screen. Saved content will appear in the My Saved located within the main menu bar.

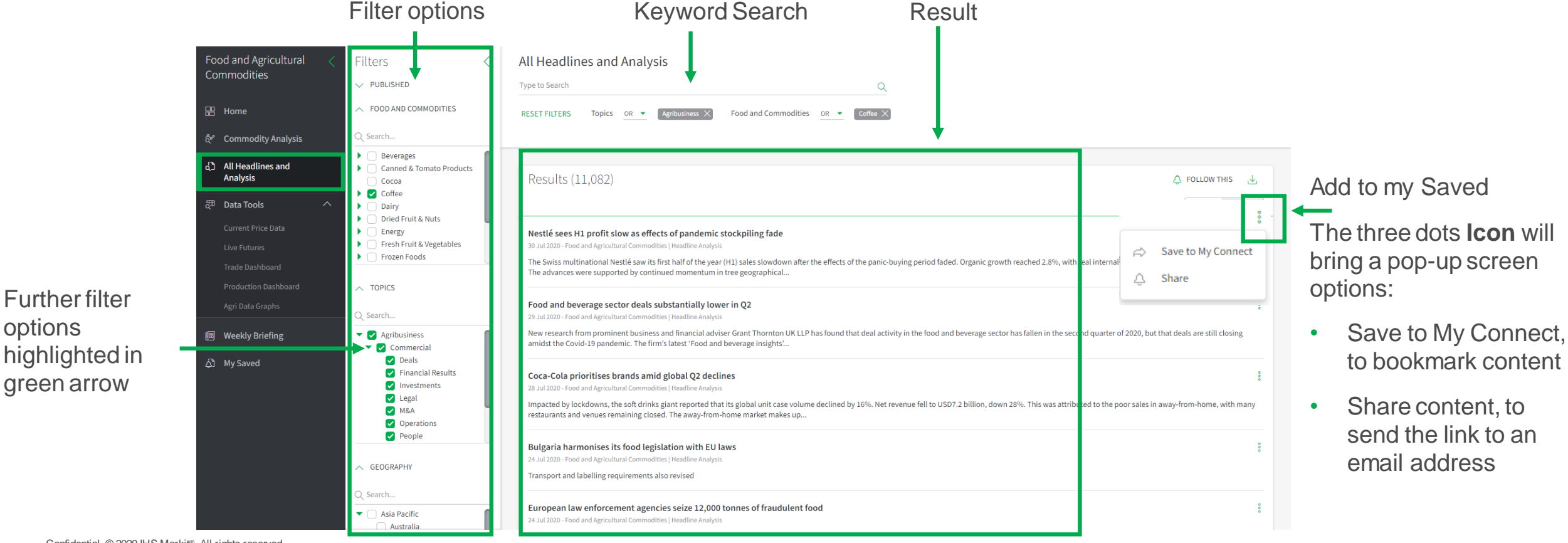

Confidential. © 2020 IHS Markit®. All rights reserved.

**Further filter** 

green arrow

options

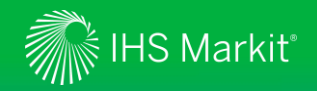

### **All Headline and Analysis – Follow This**

To save a search and be alerted when new articles and analysis meeting your criteria are published, set your criteria, Click on **Follow This**, fill in **Follow this Query** form then click on save.

| Follow This                                                                                                    |                 |                                                                                                    |
|----------------------------------------------------------------------------------------------------|-----------------|----------------------------------------------------------------------------------------------------|
| All Headlines and Analysis Type to Search Q                                                                                                    |                 | Follow this Query $	imes$                                                                                                    |
| Results (165,752)                                                                                                    | Change Name     | Item name<br>All Headlines and Analysis results filtered by Company                                                            |
| Lower Brazilian supply pushes up milk prices 23 Jul 2020 - Food and Agricultural Commodities   Headline Analysis Brazilian milk prices in June rose to BRL1.5135/litre, 9.8% higher month-on-month, though decreasing by 0.9% year-on-year, reported the Centre for Advanced Studies in Applied Economics (CEPEA). Prices paid to Brazilian milk producers between March and August usually see an upward tendency as it                                                                             | Choose folder   | Destination folder                                                                                                    |
| Hershey reports Q2 sales growth in North America despite Covid-19<br>23 Jul 2020 - Food and Agricultural Commodities   Headline Analysis<br>US chocolate and confectionery giant Hershey reported a moderate increase in its North American sales during Q2, regardless of the effects of the Covid-19 pandemic. Hershey's North America net sales hit USD1,583.8 million in the second quarter of 2020, an<br>increase of 1.0% versus the same period                                               | location        | Notify me by email ③                                                                                                    |
| Chinese sugar imports rise to 410,000 tonnes in June 23 Jul 2020 - Food and Agricultural Commodities   Headline Analysis 23 Jul 2020 - Food and Agricultural Commodities   Headline Analysis China's (official) sugar imports rose to 410,000 tonnes, tel quel, in June 2020, up 196% from 140,000 tonnes in the same month last year, customs data showed. This brought total imports in the first nine months of 2019/20 (Oct/Sep) to 2.220 million tonnes, up from 1.899 mln in the same period a | Set up optional | <ul> <li>Immediate</li> <li>Daily</li> <li>Include in My Connect Daily Digest</li> <li>Send a separate polification</li> </ul> |
| Givaudan closed H1 with strong sales<br>23 Jul 2020 - Food and Agricultural Commodities   Headline Analysis<br>The Swiss flavour and essential oil specialist Givaudan has reported a sales increase of 4.1% year-on-year to CHF3.2 billion (USD3.4 bln) in H1 2020 despite falling revenues in foodservice activities during the lockdown between March and June. The fragrance<br>and flavour divisions enjoyed good                                                                               | articles        | Weekly                                                                                                    |
| Extreme heat threatens Spanish tomato crop 23 Jul 2020 - Food and Agricultural Commodities   Headline Analysis Temperatures are expected to peak next week in Spain which might lead to a contraction in yields, IHS Markit was informed.                                                                                                    | Click to Save   |                                                                                                    |

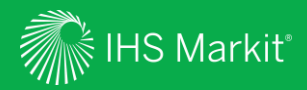

## Data Tools

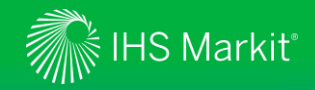

### Food & Agricultural Commodities– Data Tools

The tool allows you to review the latest price changes across all the markets of interest with the ability to look at the history of prices. You can produce graphs and tables for your reports and presentations or download the data for further analysis.
Filter by Sector/ Commodity Group..etc.  Allows you to review price futures for various commodities

#### Trade Dashboar

- •The Trade Dashboard consolidates import and export data across a broad range of agricultural commodity markets.
- Up-to-date official data is used so that you can track trade flows on a monthly or year-to-date basis.
- •Drill into the data in order to see how trends are evolving overall or for specific suppliers and their partner countries.
- •Use filters to have a deeper dive into the Sector, commodity or year of interest
- •The data and images can be exported at the bottom

#### Production Dashboard

- Allows you to analyze production and consumption patterns and trends across various commodities
- Select from a broad range of agricultural commodity markets to see the key producing and consuming countries, before looking at the trends over time.
- Use filters to have a deeper dive into the Sector, commodity or year of interest
- •The data and images can be exported at the bottom

#### Agri Data Graphs

• Agri Data Graphs is based on millions of rows of agricultural commodity data from various sources. Simply select the type of data you need before downloading it or producing an image for a presentation.

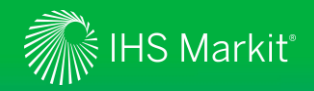

### Data Tools – Current Price Data

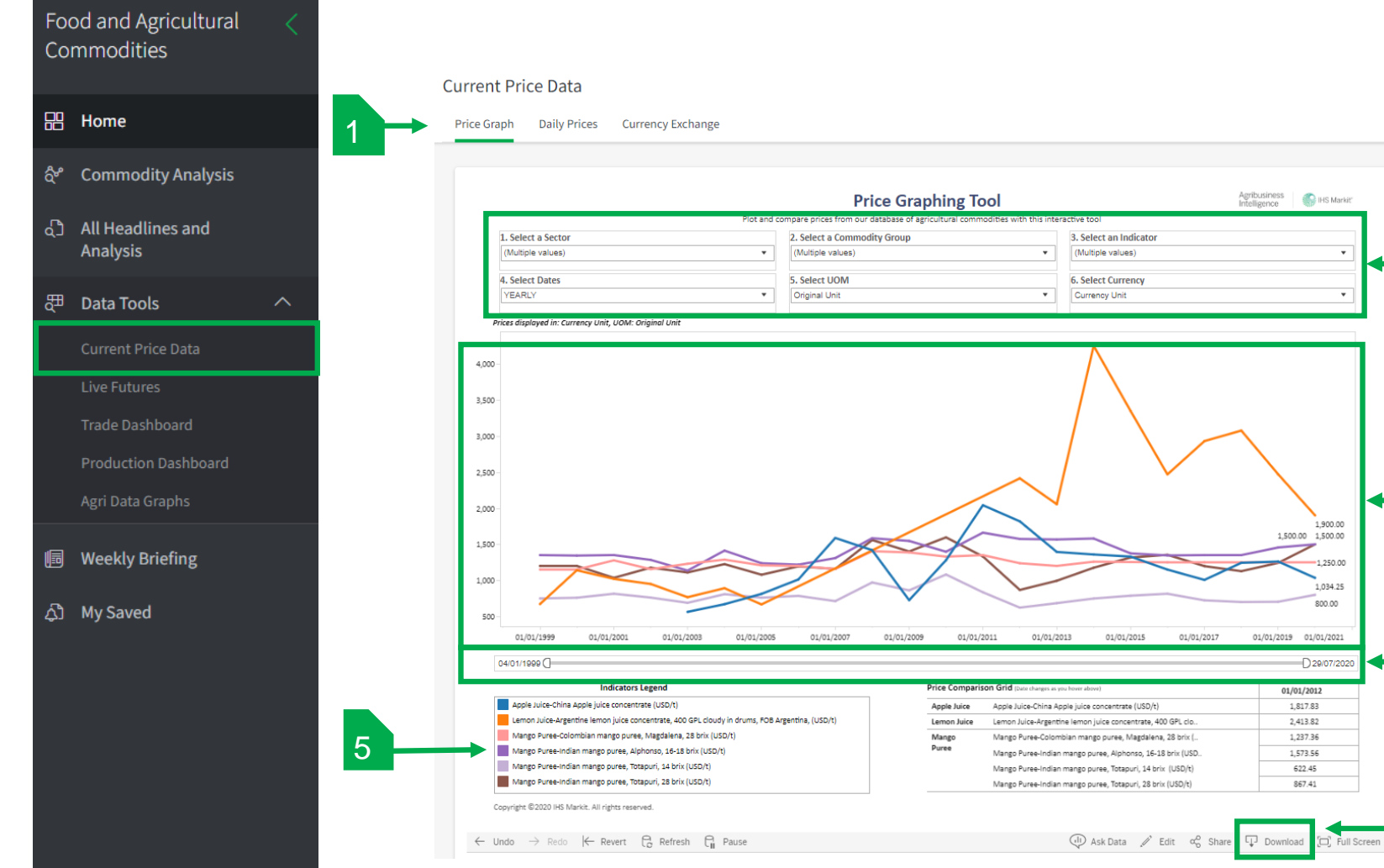

- 1. Select: Price Graph, Daily Prices or Currency Exchange
- 2. Use Drop-Down boxes to select single or multiple Commodity Sectors, Group and the Indicators
- 3. Result

2

3

4

- 4. Customize data range by using the slider or select specific date by clicking on the date at either end of the slider
- 5. Indicator legend
- 6. Download result

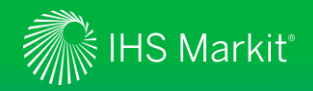

### Data Tools - Live Futures

3

#### Food and Agricultural Commodities

- 田 Home
- ద్రీ Commodity Analysis
- All Headlines and Analysis
- 🖽 Data Tools
- 🗐 Weekly Briefing
- ද්ා My Saved

- Select: Futures Main, Custom Quotes or Custom Charts 1.
- 2. Choose preset data sets

**Ouotes & Charts** 

Click on a commodity to view details 3.

- Search by Symbol 4.
- Select Q/C/O 5.

| Futures Main   Custom Quotes   Custom Charts                 |        |                            | 2                              |                               |        | 4       | © Quote  | Chart O Option |   |
|--------------------------------------------------------------|--------|----------------------------|--------------------------------|-------------------------------|--------|---------|----------|----------------|---|
|                                                              |        | Currencies - Energies - Fi | inancials - Grains - Indices - | Meats - Metals - Softs - Full | List   |         |          |                |   |
| Futures prices as of July 30th, 2020 - 04:16 CDT<br>Contract | Month  | Open                       | High                           | Low                           | Last   | Change  | Time     | Links          |   |
| GRAINS                                                       |        |                            |                                |                               |        |         |          |                |   |
| Corn                                                         | Sep 20 | 315-4                      | 317-0                          | 315-4                         | 315-4  | unch    | 04:06    | Q/C/O          |   |
| Soybean                                                      | Aug 20 | 891-0                      | 892-0                          | 888-6                         | 889-6  | -1-6    | 04:04    | Q/C/O          |   |
| Soybean Meal                                                 | Aug 20 | 286.9                      | 286.9                          | 285.9                         | 285.9  | -1.0    | 04:01    | Q/C/O          |   |
| Soybean Oil                                                  | Aug 20 | 29.82                      | 29.95                          | 29.73                         | 29.95  | +0.28   | 04:03    | Q/C/O          |   |
| Wheat                                                        | Sep 20 | 531-6                      | 533-4                          | 525-0                         | 525-2  | -7-4    | 04:06    | Q/C/O          |   |
| Hard Red Wheat                                               | Sep 20 | 445-4                      | 445-6                          | 438-4                         | 438-6  | -7-0    | 04:06    | Q/C/O          |   |
| Spring Wheat                                                 | Sep 20 | 510-6                      | 511-2                          | 508-2                         | 508-2  | -2-6    | 04:00    | Q/C/O          |   |
| Oats                                                         | Sep 20 | 283-4                      | 283-4                          | 283-4                         | 283-4  | +1-4    | 00:52    | Q/C/O          |   |
| Rough Rice                                                   | Sep 20 | 11.360                     | 11.360                         | 11.350                        | 11.350 | -0.035  | 03:07    | Q/C/O 🗲        | 4 |
| cmdty Corn Idx                                               |        | 0.0000                     | 2.9113                         | 0.0000                        | 2.9113 | -0.0466 | 07/29/20 | Q/C/O          |   |
| cmdty Wheat Idx                                              |        | 0.0000                     | 5.1612                         | 0.0000                        | 5.1612 | +0.0918 | 07/29/20 | Q/C/O          |   |
| cmdty Soybean Idx                                            |        | 0.0000                     | 8.4537                         | 0.0000                        | 8.4537 | -0.0582 | 07/29/20 | Q/C/O          |   |
| ENERGIES                                                     |        |                            |                                |                               |        |         |          |                |   |
| Crude Oil WTI                                                | Sep 20 | 41.32                      | 41.39                          | 40.63                         | 40.67  | -0.60   | 04:06    | Q/C/O          |   |
| ULSD NY Harbor                                               | Sep 20 | 1.2625                     | 1.2676                         | 1.2458                        | 1.2465 | -0.0153 | 04:06    | Q/C/O          |   |
| Gasoline RBOB                                                | Sep 20 | 1.2139                     | 1.2179                         | 1.1953                        | 1.1953 | -0.0179 | 04:06    | Q/C/O          |   |
| Natural Gas                                                  | Sep 20 | 1.921                      | 1.928                          | 1.884                         | 1.890  | -0.040  | 04:06    | Q/C/O          |   |
| Crude Oil Brent (F)                                          | Sep 20 | 43.80                      | 43.82                          | 43.16                         | 43.16  | -0.59   | 04:05    | Q/C/O          |   |
| Ethanol Futures                                              | Aug 20 | 1.170                      | 1.171                          | 1.170                         | 1.170s | -0.030  | 07/29/20 | Q/C/O          |   |

Confidential. © 2020 IHS Markit®. All rights reserved.

GET

Enter Symbol:

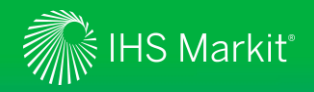

### Data Tools - Trade Dashboard

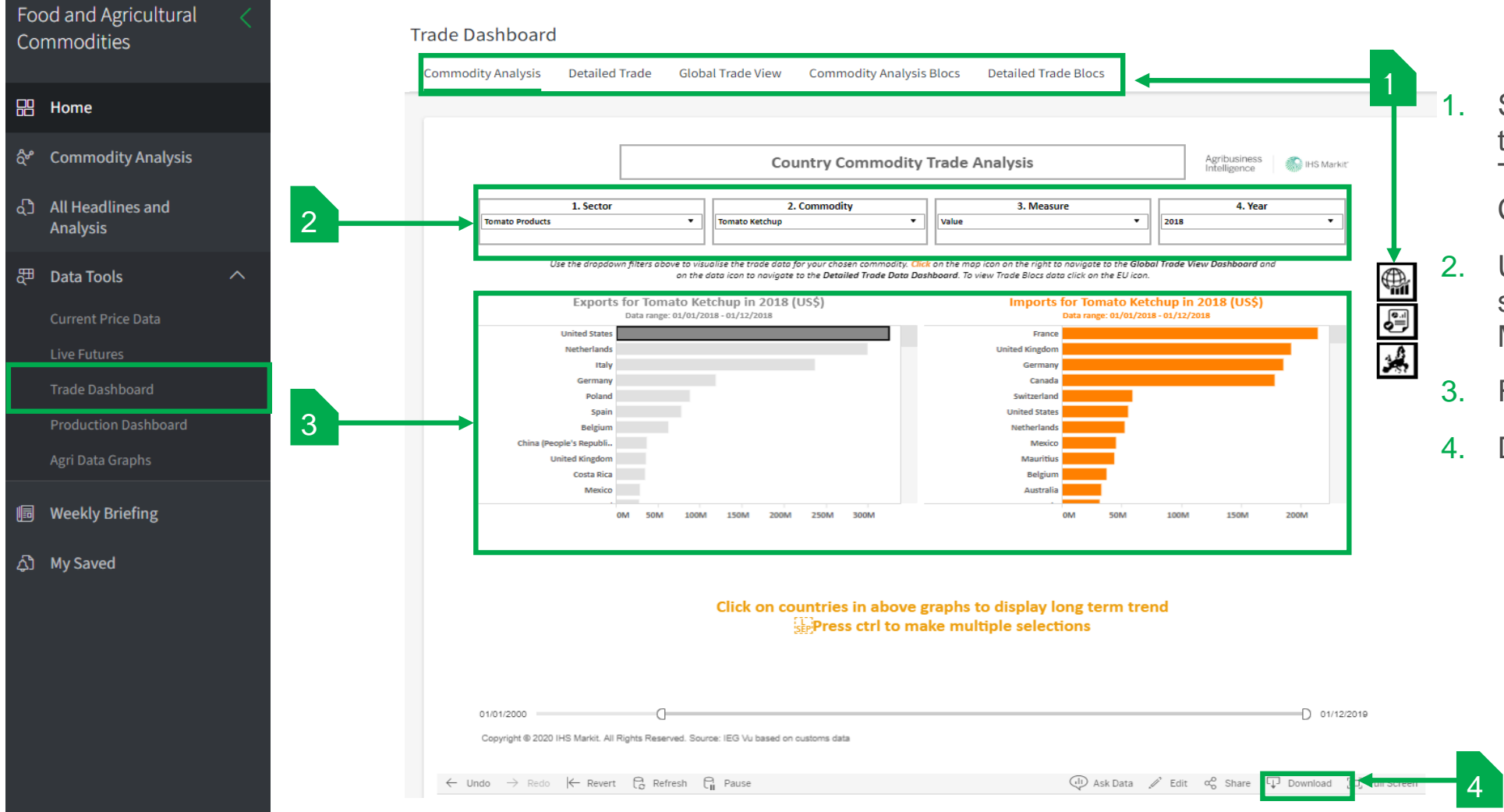

- Select Dashboard or use Icons to switch between Detailed Trade, Global Trade and Commodity Analysis Blocs
- 2. Use Drop-Down to filter to select Sector, Commodity, Measure and Year
- B. Result
- 4. Download

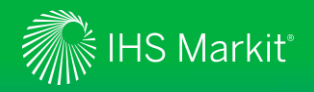

### Data Tools - Production Dashboard

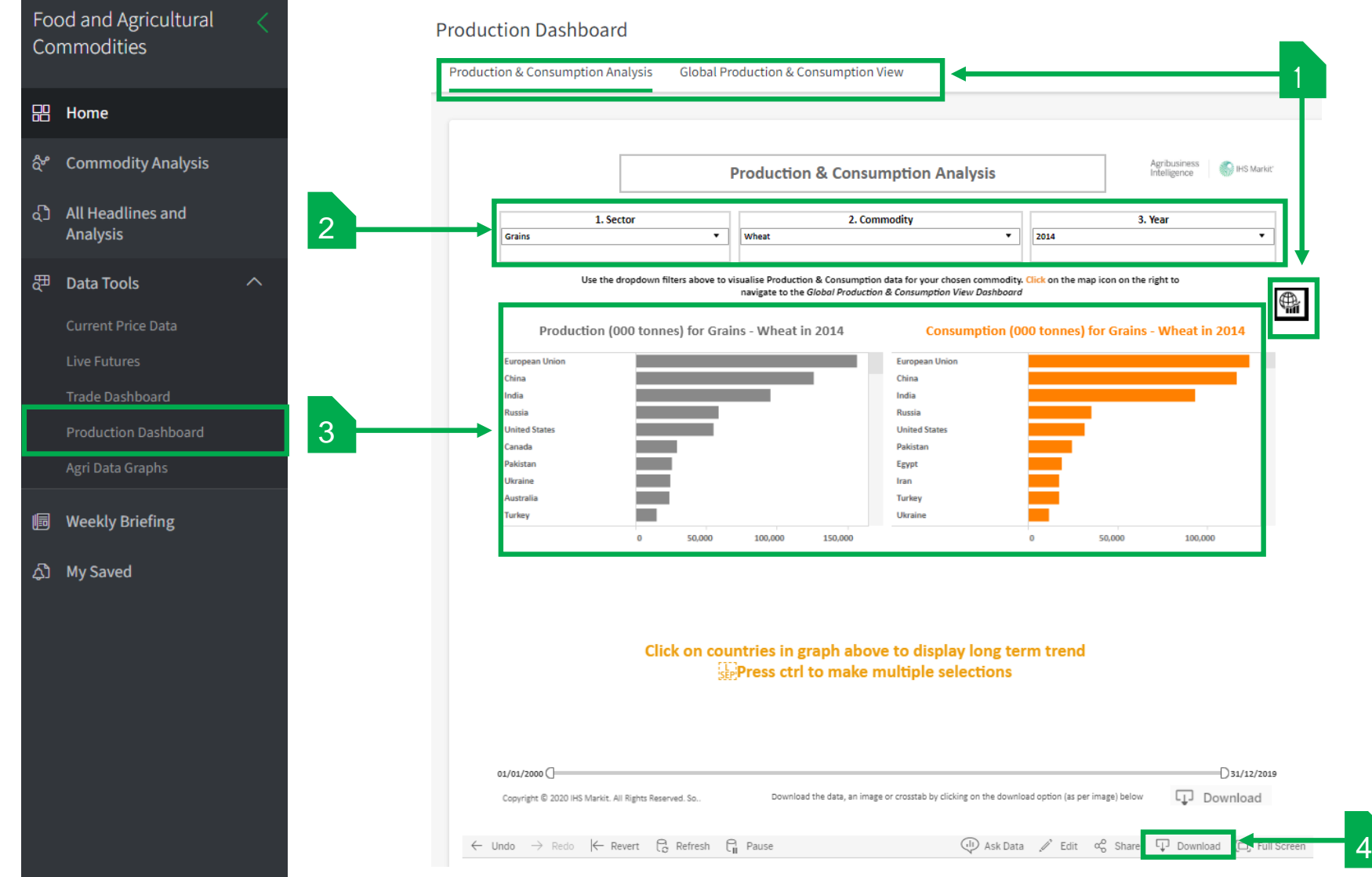

- Select Dashboard or use lcons to switch between Global Production & Consumption view
- 2. Use Drop-Down to filter by Sector, Commodity and Year
- 3. Result
- 4. Download result

28

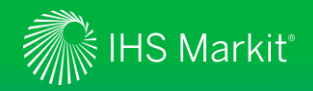

### Data Tools - Agri Data Graphs

 Food and Agricultural Commodities

 문 Home

 소 Commodity Analysis

 요 All Headlines and Analysis

 표 Data Tools

Current Price D

Live Futures

Trade Dashboard

Production Dashboar

Agri Data Graphs

🔟 Weekly Briefing

දිාੈ My Saved

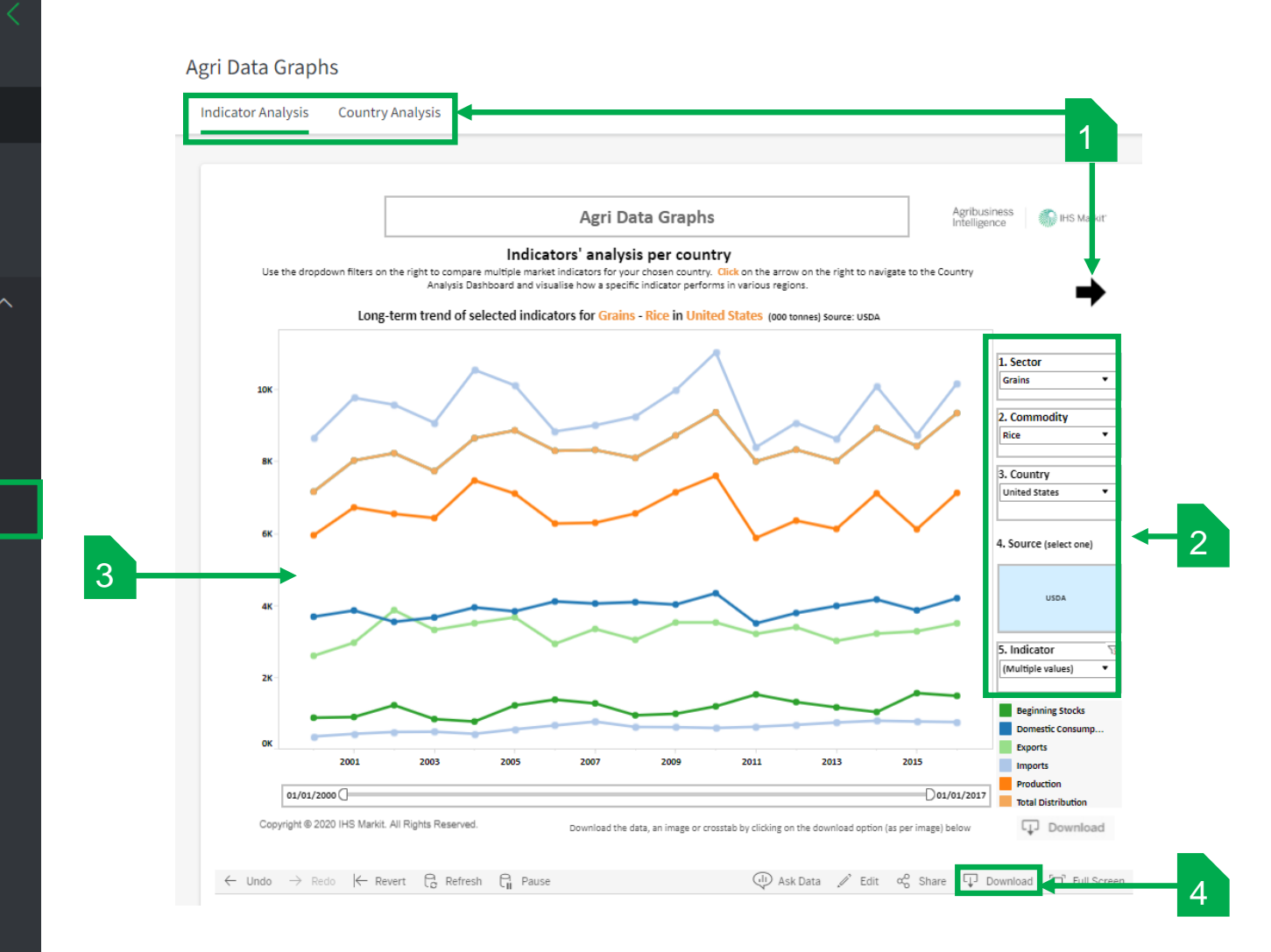

- 1. Select Indicator or Country Analysis, use Arrow icon to switch to country Analysis
- 2. Use Drop-Down to select filters to compare market indicators for chosen country
- 3. Click Arrow to navigate to Country analysis Dashboard
- 4. Download result

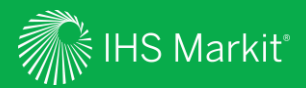

## Weekly Briefing

30

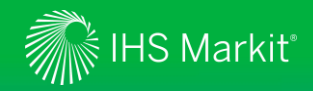

### Food & Agricultural Commodities – Weekly Briefing

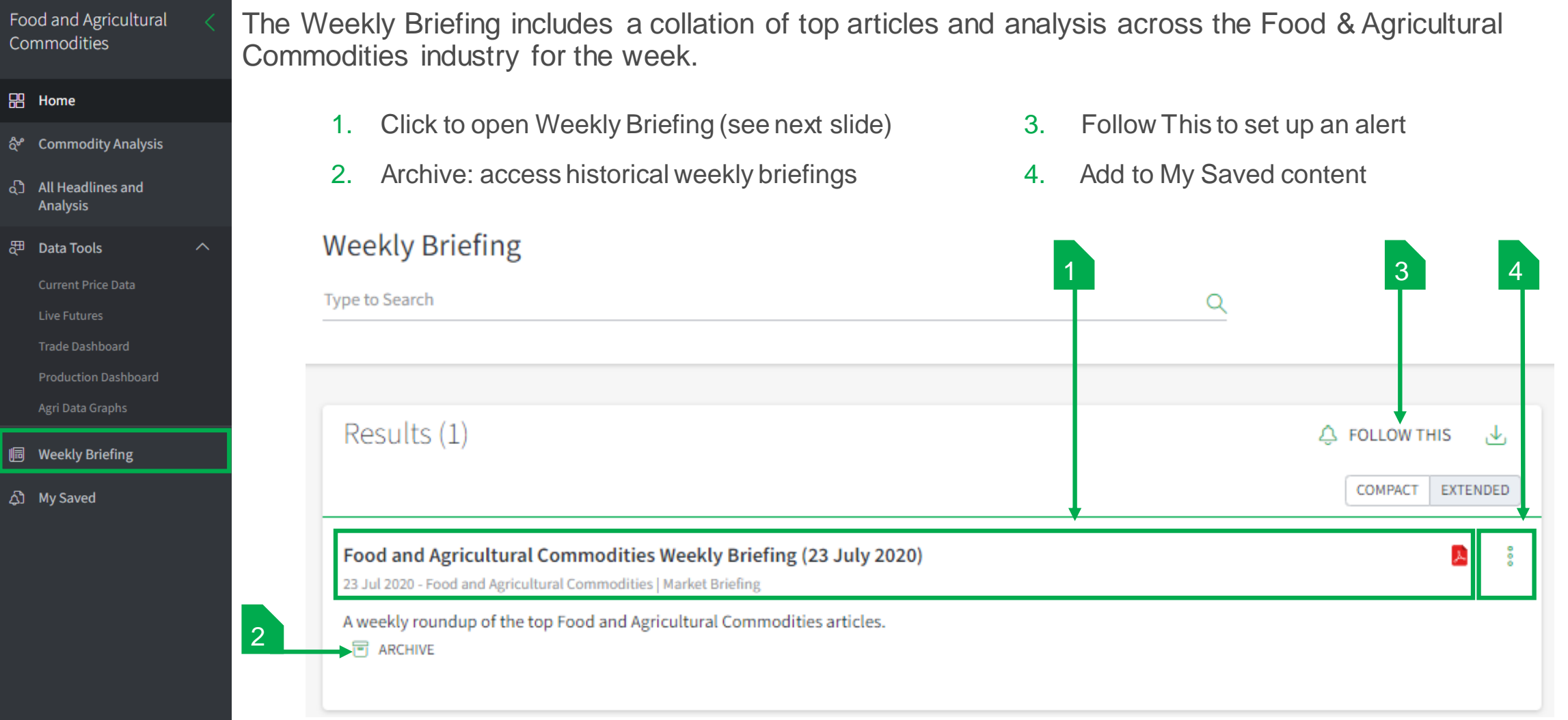

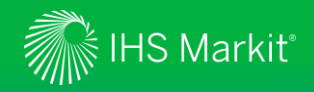

### Food & Agricultural Commodities – Weekly Briefing

 Food and Agricultural Commodities

 문 Home

 값 Commodity Analysis

 값 All Headlines and Analysis

 $\sim$ 

a्⊞ Data Tools

Current Price Da

Live Futures

Trade Dashboard

Production Dashboard

Agri Data Graphs

Weekly Briefing

ූිා My Saved

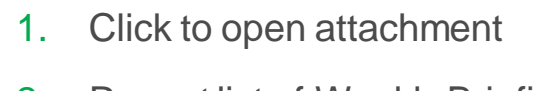

- 2. Recent list of Weekly Briefings
- 3. Add to My Saved content

#### + @ ↓ @ ↔

### Food and Agricultural Commodities Weekly Briefing (23 July 2020)

23 Jul 2020 - Food and Agricultural Commodities | Market Briefing

### Attachments (1) Weekly Briefing 23\_7\_2020

A weekly roundup of the top Food and Agricultural Commodities articles.

How helpful was this research?

Very helpful So

Somewhat helpful Somewhat helpful

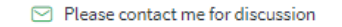

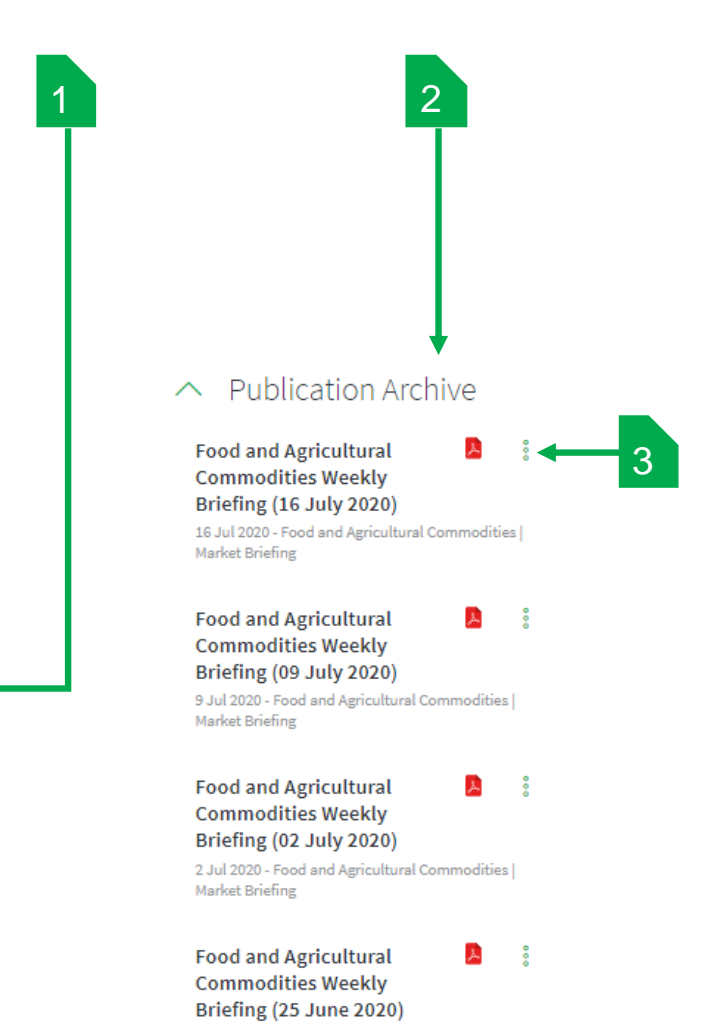

25 Jun 2020 - Food and Agricultural Commodities | Market Briefing

Confidential. © 2020 IHS Markit®. All rights reserved.

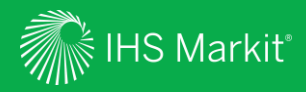

## My Saved

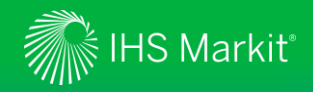

### Food & Agricultural Commodities – Saved Content

| od and Agricultural <         | The <b>My Saved</b> page<br>relevant to Food & A            |
|-------------------------------|-------------------------------------------------------------|
| Home                          |                                                             |
| Commodity Analysis            | Saved Content allow<br>navigation.                          |
| All Headlines and<br>Analysis |                                                             |
|                               | My Saved                                                    |
| Data Tools                    | The My Saved page provides a limited view into your My      |
| Current Price Data            | To find your full list of personalized content, please go t |
| Live Futures                  | Saved Content Standard Email Notifications                  |
| Trade Dashboard               |                                                             |
| Production Dashboard          | Navigate to: SEARCHES DOCUMENTS                             |
| Agri Data Graphs              | ∧ Searches                                                  |
|                               | ocurence                                                    |
| Weekly Briefing               | Type Title                                                  |
| My Saved                      | Q Almonds                                                   |
|                               | <b>Q</b> Food and Agricultural Commoditie                   |
|                               |                                                             |
|                               | ∧ Documents                                                 |
|                               | Type Title                                                  |

e **My Saved** page provides a filtered view into your **My Connect** items for only those items that are evant to Food & Agricultural Commodities.

Saved Content allows you to view and amend searches and documents you have saved during your navigation.

The My Saved page provides a limited view into your My Connect items for only those items that are most relevant for the Food and Agricultural Commodities tool. To find your full list of personalized content, please go to **My Connect**.

| <ul> <li>Sear</li> </ul> | ches                                                      |                            |                       |
|--------------------------|-----------------------------------------------------------|----------------------------|-----------------------|
| Туре                     | Title                                                     | Source                     | ↓ Update Date         |
| Q                        | Almonds                                                   | All Headlines and Analysis | 25 Jun 2020 බ 🗘 🕴     |
| Q                        | Food and Agricultural Commodities Migrated My View        | All Headlines and Analysis | 19 Jun 2020 இ. பூ 🕴   |
|                          |                                                           |                            |                       |
| ∧ Doci                   | uments                                                    |                            |                       |
| Туре                     | Title                                                     | Source                     | ↓ Update Date         |
| Ľ                        | Late season surge in Polish apple juice exports to the US | Food and Agricultural Comm | odities 24 Jun 2020 🖁 |
|                          |                                                           |                            |                       |

#### **Searches:**

- Contain Follow This saved searches
- For legacy users "Food & Agricultural Commodities Migrated My View" settings which are your my view preferences.

**Documents:** Displays market reports and publications added to My Saved.

 Click on the **Icon** to bring up the pop-up screen to Delete, Edit, Send a copy or Share saved content.

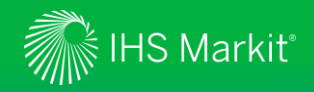

Food and Agricultural

### Food & Agricultural Commodities – Standard Email Notification

|                                                                                                    | lome<br>commodity Analysis<br>all Headlines and<br>inalysis<br>Pata Tools<br>urrent Price Data<br>ive Futures<br>rade Dashboard | ^ |  | SA     |
|----------------------------------------------------------------------------------------------------|----------------------------------------------------------------------------------------------------|---|--|--------|
| 2     2       А     А       А     В       В     В       В     В       В     В       В     В       В     В       В     В       В     В       В     В       В     В       В     В       В     В       В     В       В     В       В     В | iommodity Analysis<br>III Headlines and<br>nalysis<br>Pata Tools<br>urrent Price Data<br>ive Futures<br>rade Dashboard          | ^ |  | S<br>A |
|                                                                                                    | II Headlines and<br>inalysis<br>Pata Tools<br>urrent Price Data<br>ive Futures<br>rade Dashboard                                | ^ |  | Λ      |
| では<br>に<br>に<br>の<br>の<br>の<br>の<br>の<br>の<br>の<br>の<br>の<br>の<br>の<br>の<br>の<br>の<br>の<br>の<br>の                                                                                                    | <b>Pata Tools</b><br>urrent Price Data<br>ive Futures<br>rade Dashboard                                                         | ^ |  |        |
| Сі<br>іі<br>Р<br>А<br>(Ш М<br>(Д) М                                                                                                    | urrent Price Data<br>ive Futures<br>rade Dashboard                                                                              |   |  |        |
| Li<br>TI<br>PP<br>Aq<br>(III) W                                                                                                    | ive Futures<br>rade Dashboard                                                                                                   |   |  |        |
| ۲۱<br>Pr<br>Aq<br>ال                                                                                                    | rade Dashboard                                                                                                    |   |  |        |
| Pi<br>Ai<br>(111)                                                                                                    |                                                                                                    |   |  |        |
| ۹۹<br>س الله<br>م                                                                                                    | roduction Dashboard                                                                                                    |   |  |        |
| <u></u> 同 w<br>ふ м                                                                                                    | gri Data Graphs                                                                                                    |   |  |        |
| දාී M                                                                                                    | Veekly Briefing                                                                                                    |   |  |        |
|                                                                                                    | ly Saved                                                                                                    |   |  |        |
|                                                                                                    |                                                                                                    |   |  |        |

he **My Saved** page provides a filtered view into your **My Connect** items for only those items that are elevant to Food & Agricultural Commodities.

tandard Email Notifications allows you to view and amend the email notifications relevant to Food & gricultural Commodities.

| My Saved                             | d                                                                                                    |                                |           |       |        |
|--------------------------------------|----------------------------------------------------------------------------------------------------|--------------------------------|-----------|-------|--------|
| The My Saved pa<br>Fo find your full | page provides a limited view into your My Connect items for only those items that are most relevant for the Food and Agricultural Commodities tool.<br>Il list of personalized content, please go to My Connect. |                                |           |       |        |
| aved Conten                          | nt Standard Email Notifications                                                                                                    |                                |           |       |        |
|                                      |                                                                                                    |                                |           |       |        |
| Notificat                            | ations                                                                                                    |                                |           |       |        |
| ACTIVE                               |                                                                                                    |                                |           |       |        |
| Type                                 | Notification name                                                                                                    | Source                         | Immediate | Daily | Weekly |
| Ą                                    | Food and Agricultural Commodities                                                                                                    | Agribusiness: Market Reporting |           |       |        |
| ۵                                    | Food and Agricultural Commodities: Weekly Briefing                                                                                                    | Agribusiness: Market Reporting |           |       |        |
|                                      |                                                                                                    |                                |           |       |        |

- **Daily** to be alerted on articles and analysis published in the last 24 hours.
- Weekly to be alerted on all articles and analysis for the past 7 days.
- Weekly Briefing: curated by our experts, it includes the key articles and analysis for the week.

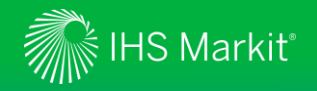

### Contact Us

For questions or assistance, contact our Customer Care team. Schedule a complimentary Connect training:

IHSConnectTraining@ihsmarkit.com

• Americas:

+1 800 IHS-CARE (+1 800 447-2273) Mon. to Fri. 0800 to 1800 MDT (GMT -6hrs) Email: customercare@ihsmarkit.com

 Europe, Middle East & Africa: +44 (0) 1344 328 300
 Mon. to Fri. 0800 to 1800 BST (GMT +1h)
 Email: customercare@ihsmarkit.com

 Asia Pacific: +604 291 3600
 Mon. to Fri. 0800 to 1800 MYT (GMT +8hrs)
 Email: customercare@ihsmarkit.com

### Mobile App

Access IHS Markit Connect anywhere, anytime for the information, insight and analytics necessary to make critical decisions. Download the free Connect <u>iPad</u> and <u>Smartphone</u> apps to your mobile device.

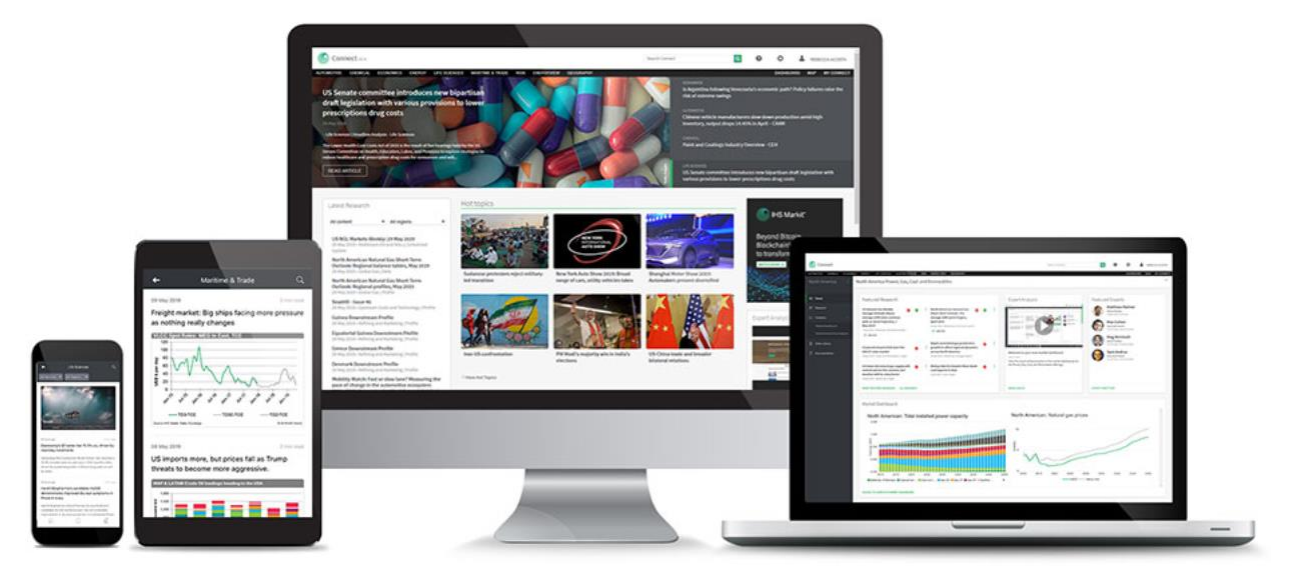